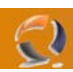

# **DISINISTALLAZIONE TSM CLIENT VERSIONE 5.2.2**

La prima operazione da effettuare prima di procedere con la disinistallazione è la rimozione del Servizio TSM Scheduler. (vedi Fig.1)

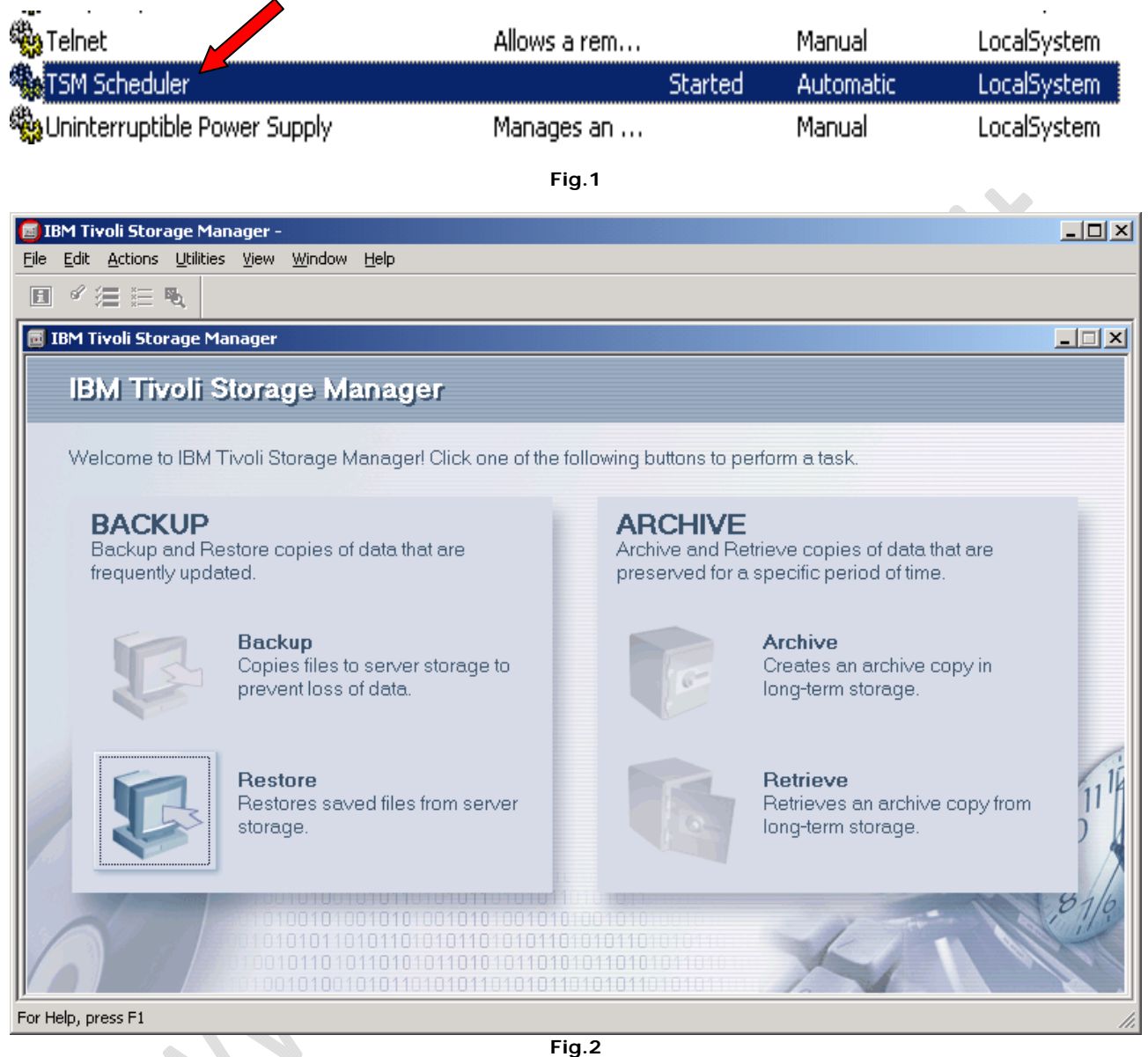

1 1

Aprire il Client TSM

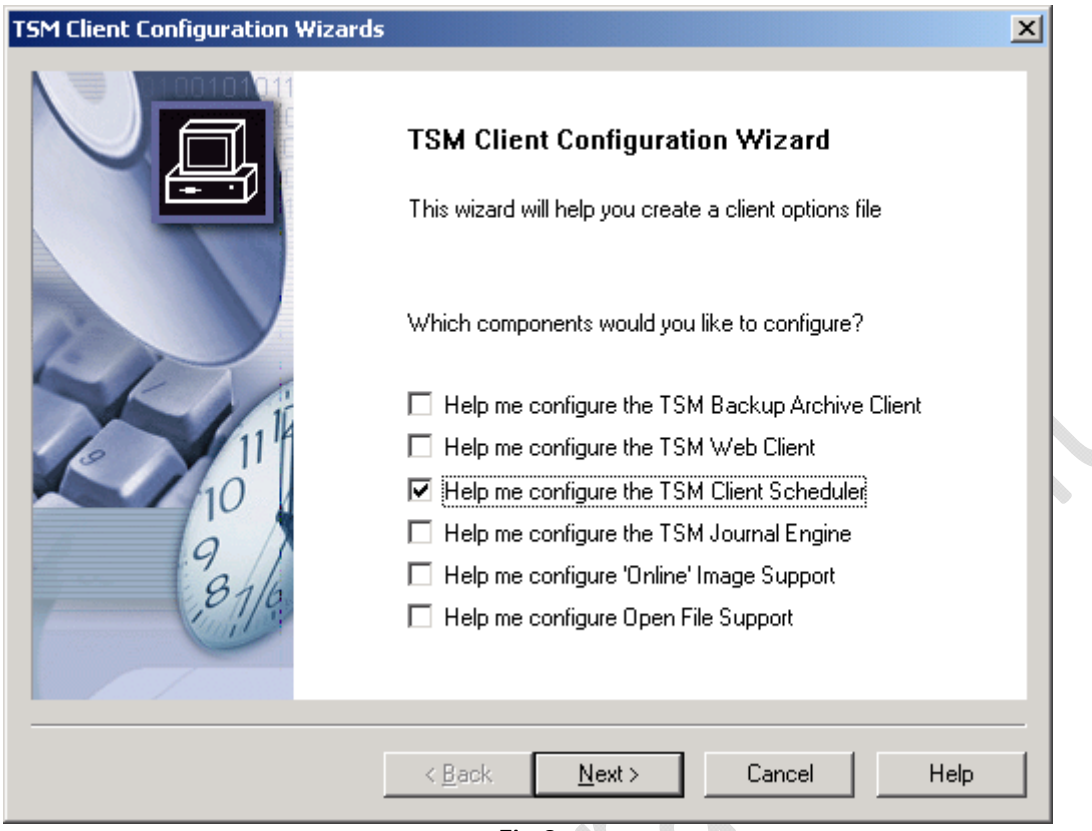

2

Fig.3

Da Utilities selezionare Setup Wizard quindi evidenziare la voce Help me configure the TSM Client Scheduler (vedi Fig.3)

| M Scheduler Wizard                        |                                                                                                    |
|-------------------------------------------|----------------------------------------------------------------------------------------------------|
| Which task do you wish to perform?        |                                                                                                    |
| O Install a new or additional scheduler   |                                                                                                    |
| C Update a previously installed scheduler |                                                                                                    |
| Remove a previously installed scheduler   |                                                                                                    |
|                                           |                                                                                                    |
|                                           |                                                                                                    |
|                                           |                                                                                                    |
|                                           |                                                                                                    |
|                                           |                                                                                                    |
|                                           |                                                                                                    |
|                                           |                                                                                                    |
|                                           |                                                                                                    |
| < <u>B</u> ack. <u>N</u> ext > C          | Cancel Help                                                                                                    |
|                                           | Which task do you wish to perform?   Install a new or additional scheduler   Update a previously installed scheduler   Image: Remove a previously installed scheduler   Remove a previously installed scheduler   Remove a previously installed scheduler   Remove a previously installed scheduler   Remove a previously installed scheduler   Remove a previously installed scheduler   Remove a previously installed scheduler |

Fig.4

Selezionare la voce Remove a previously installed scheduler quindi Next

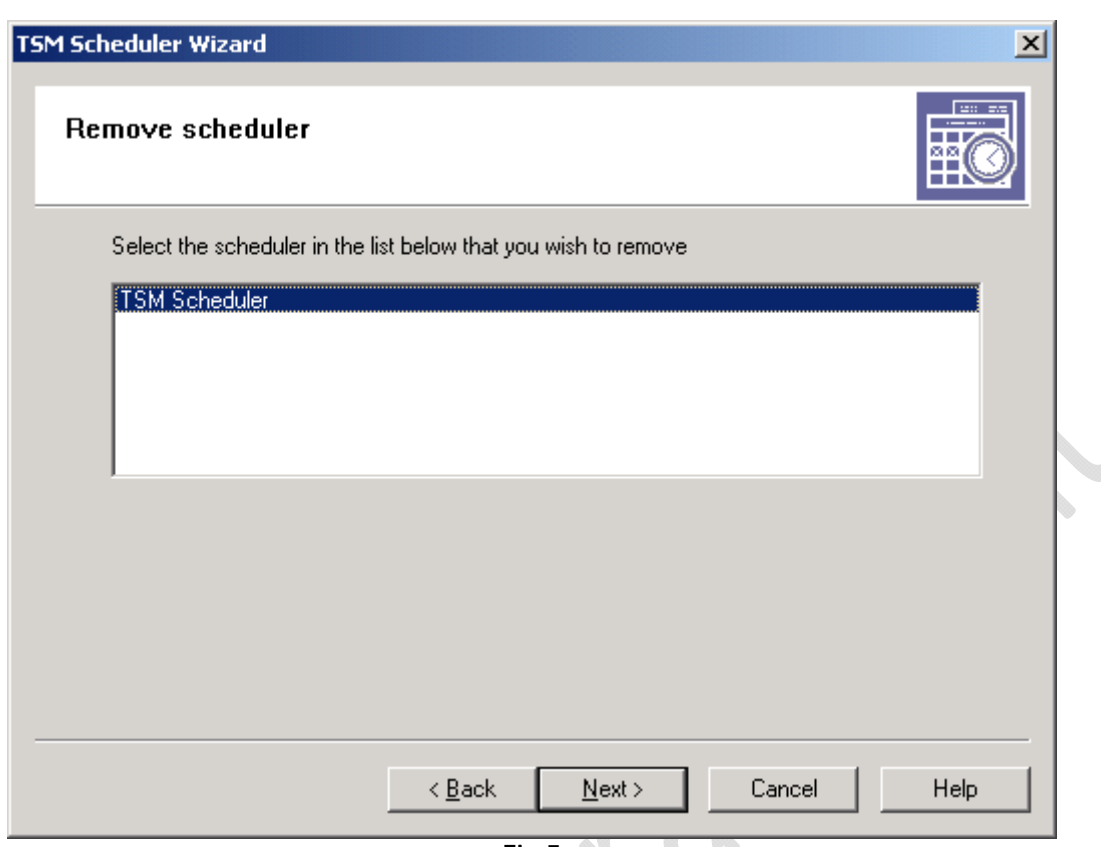

Fig.5

Selezionare TSM Scheduler quindi Next

-2)

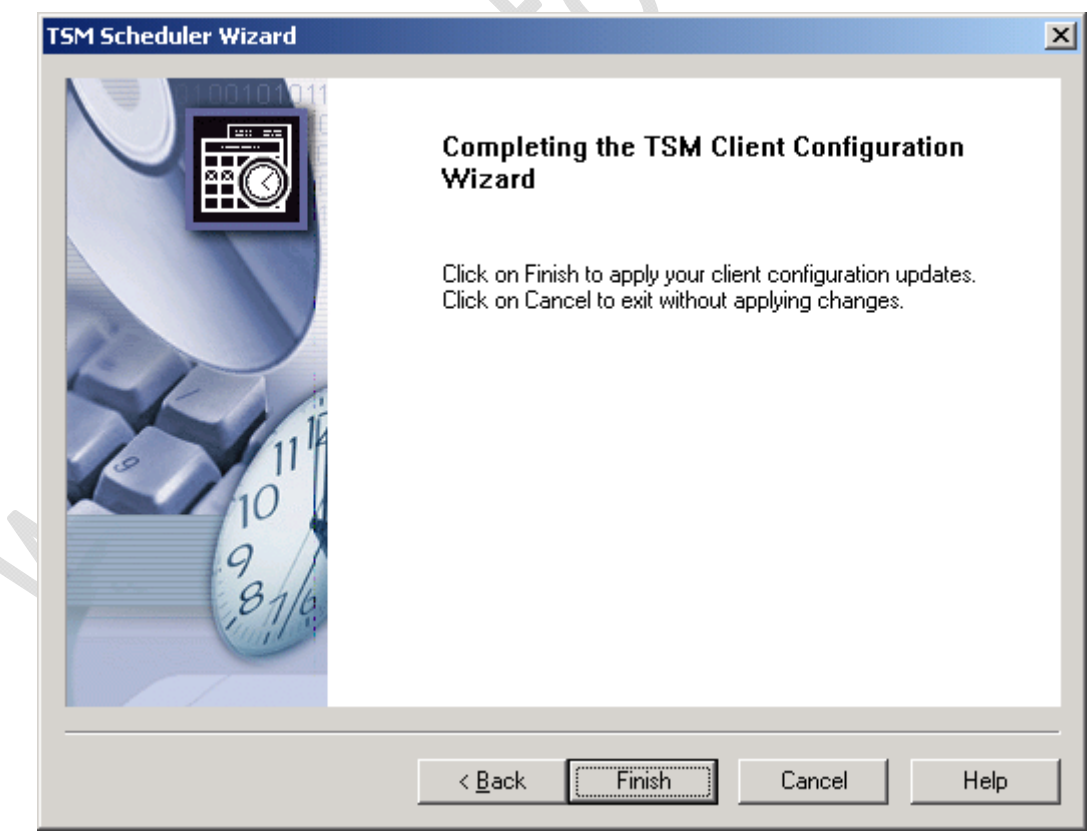

Fig.6

Finish per terminare la rimozione del servizio

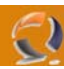

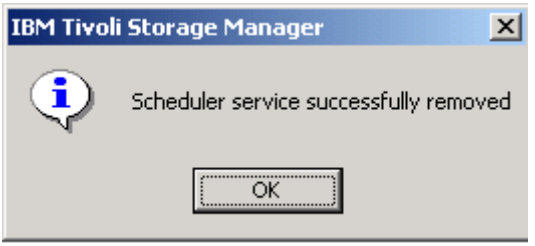

Fig.7

### ок

Adesso tra i servizi non dovrebbe più comparire TSM Scheduler. Possiamo procedere con la disinistallazione del Client TSM

Prima di procedere con la disinistallazione del Client fare una copia del file dsm.opt . Il file si trova nel seguente percorso

## C:\Program Files\Tivoli\TSM\baclient

Effettuata la copia del file procediamo con la disinistallazione del prodotto.

In Control Panel selezionare Add/Remove Programs quindi IBM Tivoli Storage Manager Client

| Add/Remove Programs |                                                                                       |  |
|---------------------|---------------------------------------------------------------------------------------|--|
| ?                   | Are you sure you want to remove IBM Tivoli Storage Manager Client from your computer? |  |
|                     | <u>Y</u> es <u>N</u> o                                                                |  |
| Fig.8               |                                                                                       |  |

#### Yes

A questo punto la disinstallazione è completa.

Per essere sicuri di non lasciare tracce dei file di installazione sul disco fisso andiamo nella cartella C:\Program Files e eliminiamo la cartella Tivoli.

Disinistallazione completata.

# NOTE UTILI

Su Windows NT 4 al termine della disinistallazione potrebbe richiedere il riavvio della macchina..